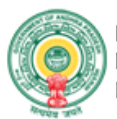

Information Technology, Electronics & Communications Department

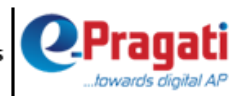

# **User Guide**

# YSR LAW NESTHAM

# Stipend to Jr.Advocates

Version: 1.0

Date: 13/10/2019

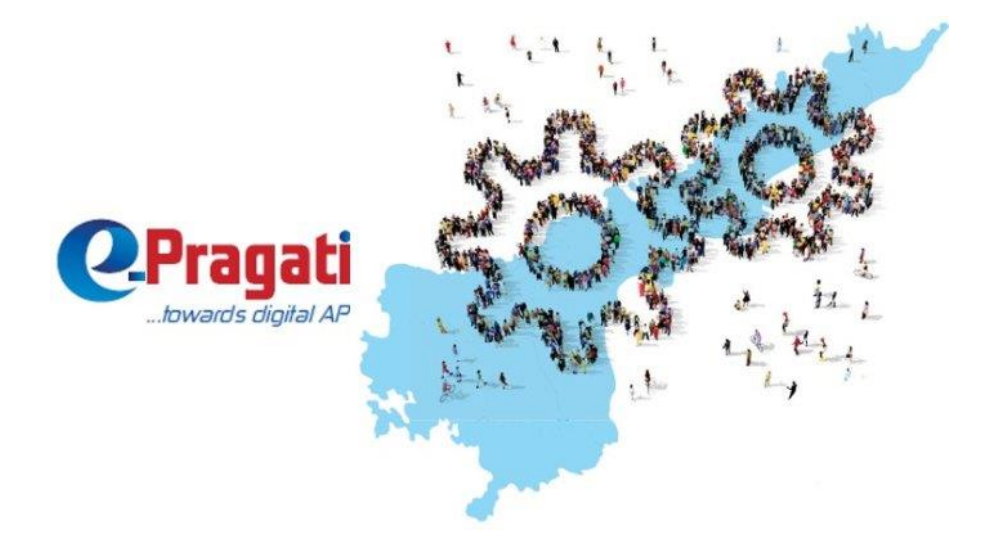

#### © 2019 e-Pragati

All rights reserved. No part of this content may be reproduced, stored in a retrieval system or transmitted in any form or by any means (electronic, mechanical, photocopying, recording or otherwise) without the permission of the copyright owner

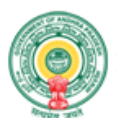

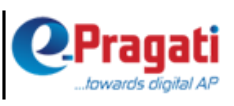

### Contents

| LOGIN               |   |
|---------------------|---|
| Application         | 4 |
| Application Preview |   |
| Confirmation Page   |   |

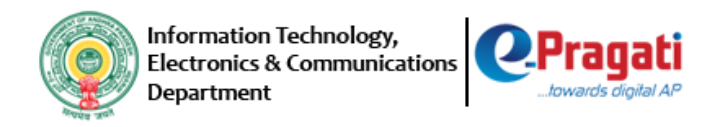

#### LOGIN

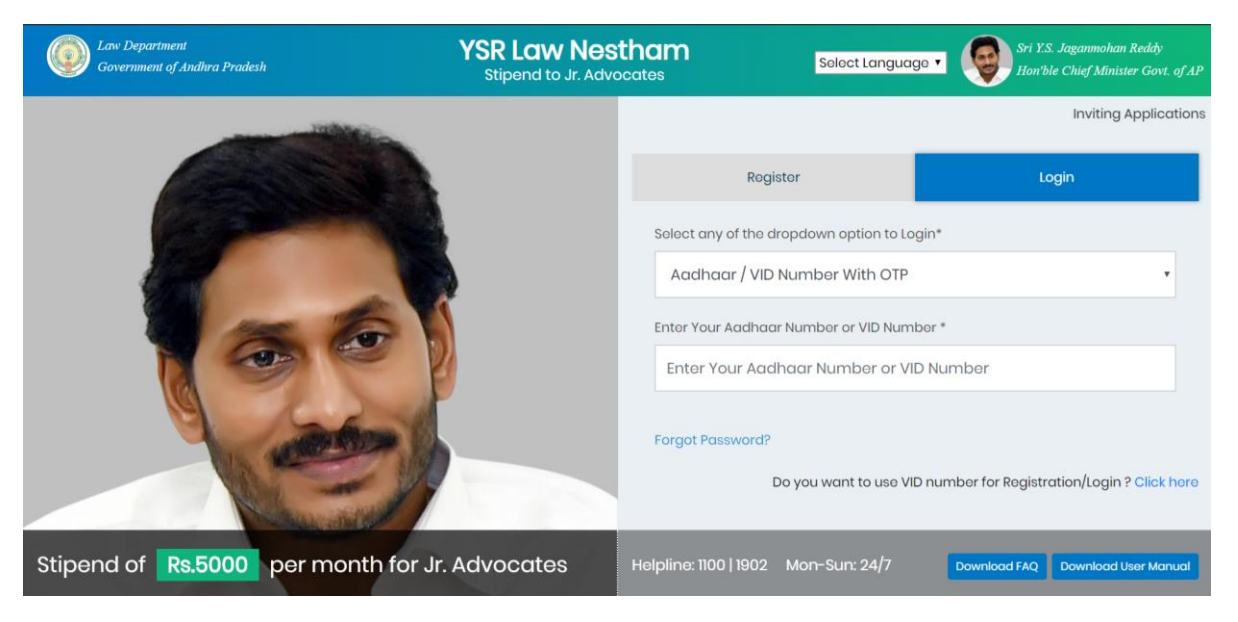

• STEP 1 : Click on Login: <u>http://ysrlawnestham.ap.gov.in</u>

• STEP 2 :Select Register for the first time user, Aadhaar with OTP, Enter your Valid Aaadhaar no. and OTP received from mobile to register

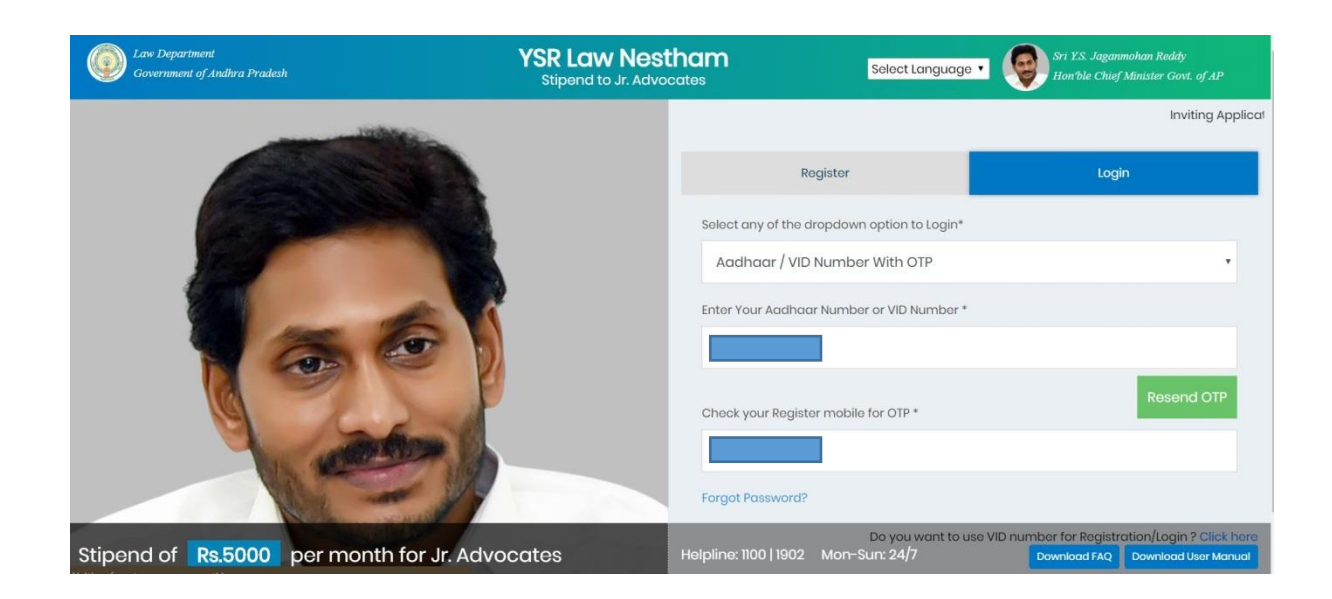

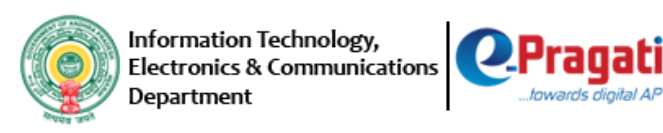

#### Application

• STEP 3: Name, Gender, and Father Name are prefetched form Aadhaar else the applicant has to enter the details and upload the latest photo. Mobile Number verification is mandatory for receiving relevant information. Applicant can also enter Alternate mobile number/Email ID.

| myAP SriY.S.JaganmohanReddy                     |              |                                             | English 🔻 🎝 🏭 |
|-------------------------------------------------|--------------|---------------------------------------------|---------------|
| Law Department     Government of Andhra Pradesh |              | YSR Law Nestham<br>Stipend to Jr. Advocates |               |
| Personal Details                                |              |                                             |               |
| Name                                            | Father's Nam | ne / Spouse Name                            |               |
| Gender<br>Male                                  |              |                                             |               |
| Mobile Number *                                 | ferify       | Alternate Mobile Number                     | PEGA          |
|                                                 |              |                                             | Upload Photo  |
| Email ID                                        | ′erify       |                                             |               |
|                                                 |              |                                             |               |

• STEP 4: The Address details are pre fetched from Aadhaar; the user can check the address and update the details accordingly.

| 🤔 mı | AP SriY.S.JaganmohanReddy<br>Hon'ble Chief Minister Govt. of AP |                                             | English 🔹 🥵 🏭 🚺 🗇 |
|------|-----------------------------------------------------------------|---------------------------------------------|-------------------|
| ۲    | Law Department<br>Government of Andhra Pradesh                  | YSR Law Nestham<br>Stipend to Jr. Advocates |                   |
| _    | Address Details                                                 |                                             |                   |
|      | House No.                                                       | Street/Landmark                             |                   |
|      | State                                                           | District                                    | Mandal            |
|      | Village/Ward                                                    | Pincode                                     |                   |

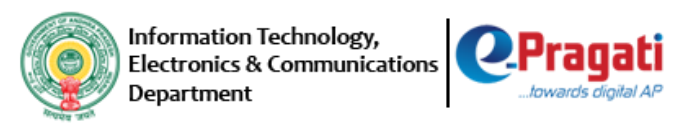

• STEP 5: The Applicant should enter the Address details.

| aw Department<br>vernment of Andhra Pradesh  | YSR Law Nestham<br>Stipend to Jr. Advocates |             |
|----------------------------------------------|---------------------------------------------|-------------|
| Correspondence Address                       |                                             |             |
|                                              |                                             |             |
| Select Rural/Urban *                         |                                             |             |
| Select Rural/Urban* Rural Urban              |                                             |             |
| Select Rural/Urban * Rural Urban             |                                             |             |
| Select Rural/Urban* Rural Urban House No.*   | Street/Landmark *                           |             |
| Select Rural Urban * Rural Urban House No. * | Street/Landmark *                           |             |
| Select Rural/Urban * Rural Urban House No *  | Street/Landmark *                           | Musicality# |

• STEP 6: Applicant should enter the Work details. The eligibility criteria will be decided at each stage.

| Government of Andhra Pradesh  | YSR Law Nestham<br>Stipend to Jr. Advocates |                     |
|-------------------------------|---------------------------------------------|---------------------|
| Work Details                  |                                             |                     |
| Junior Advocate               |                                             |                     |
| Enrollment Number *           | Enrollment Date of Jr. Advocate*            | Place of Practice * |
|                               |                                             |                     |
|                               | Eligible Criteria                           |                     |
|                               | Enrollment Eligible Criteria is Met         |                     |
| Are you a Solo Practitioner?* |                                             | _                   |
| Yes No                        | Certificate from concerned Judge / 😽 Upload | ad                  |

| Information<br>Electronics &<br>Department                       | Technology,<br>Communications        | Pragati                                                         |                       | English ¥ | S ::: | <b>6</b> |
|------------------------------------------------------------------|--------------------------------------|-----------------------------------------------------------------|-----------------------|-----------|-------|----------|
| Government of Andhra Pradesh                                     | YSR Law Nes<br>Stipend to Jr. Advoce | tham<br>ates                                                    |                       |           |       |          |
| Work Details                                                     |                                      |                                                                 |                       |           |       |          |
| Junior Advoc                                                     | ate Enrolmen                         | Date of Jr. Advocate * Criteria Ilment Eligible Criteria is Met | Place of Practice *   |           |       |          |
| Are you a Solo Fra<br>Yes No<br>Senior Advoc<br>Enrolment Number | citioner?*                           | I Date of Sr. Advocate •                                        | Name of Sr. Advocate# |           |       |          |
| Affidavit Attested                                               | t by Sr. Advocate * Upload           |                                                                 |                       |           |       |          |

# • STEP 7: Applicant should enter the Education details.

| <u>\$</u> ; | myAP SriY.S.JaganmohanReddy<br>Hon'ble Chief Minister Govt. of AP |                                                       | English 🔻 🗣 🏭 🎯                                      |
|-------------|-------------------------------------------------------------------|-------------------------------------------------------|------------------------------------------------------|
| ٢           | Law Department<br>Government of Andhra Pradesh                    | YSR Law Nestham<br>Stipend to Jr. Advocates           |                                                      |
|             | Education and Other Details                                       |                                                       |                                                      |
|             | SSC HallTicket Number * Year of Pa                                | ssing * Date of Birth                                 | Eligible Criteria<br>Age Eligible Criteria is Met    |
|             | Highest Gualification *                                           | University *                                          | Year of Passing *                                    |
|             | Upload Passing Certificate Uploa                                  | d                                                     |                                                      |
|             | Is Applicant having four wheeler? * Yes No                        | Are you the sole applicant from your family? * Yes No | Are you differently abled ?           Yes         No |

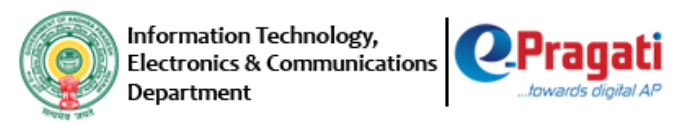

#### • STEP 8: Applicant should enter the Caste Details.

| SriY.S.JaganmohanReddy<br>Hon'ble Chief Minister Govt. of Al | 2                                             | English 🔹 🗣 🏭 🌘             |
|--------------------------------------------------------------|-----------------------------------------------|-----------------------------|
| Government of Andhra Pradesh                                 | YSR Law Nestham<br>Stipend to Jr. Advocates   |                             |
| Is Applicant having four wheeler? *                          | Are you the sole applicant from your family?* | Are you differently abled ? |
| Yes No                                                       | Yes No                                        | Yes No                      |
| Caste Details                                                |                                               |                             |
| Category *                                                   |                                               |                             |
|                                                              |                                               |                             |

#### • STEP 9: Applicant should enter the bank details.

| SriY.S.JaganmohanReddy<br>Hon'ble Chief Minister Govt. of AP |                                             | English     | • 🌯 📰       | u Ø |
|--------------------------------------------------------------|---------------------------------------------|-------------|-------------|-----|
| Government of Andhra Pradesh                                 | YSR Law Nestham<br>Stipend to Jr. Advocates |             |             |     |
| Select v                                                     |                                             |             |             |     |
| Bank Details                                                 |                                             |             |             |     |
| Account Number *                                             | Account Holder's Name *                     | IFSC Code * | Get Details |     |
| Bank Name                                                    | Branch                                      |             |             |     |

#### • STEP 10: Applicant can view all the uploaded documents in the below

| Law Dep<br>Government o | f Andhra Pradesh | YSR Law Nestham<br>Stipend to Jr. Advocates | 1                    |   |  |
|-------------------------|------------------|---------------------------------------------|----------------------|---|--|
| Uploaded                | Documents Status |                                             |                      |   |  |
| File Nam                | e                | Category                                    | Status               |   |  |
|                         |                  | AffidavitAttested                           | Uploaded Sucessfully | ť |  |
|                         |                  | PassingCertificate                          | Uploaded Sucessfully | ť |  |
| Declaratio              | n                |                                             |                      |   |  |

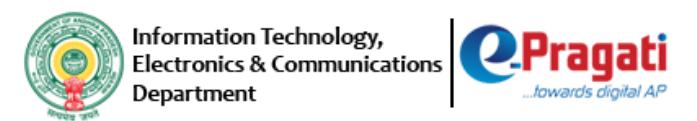

# • STEP 11: Applicant can Save the Application and Preview the Application before Submission.

| myAP 🥥 SriY.S.JaganmohanReddy<br>Hon'ble Chief Minister Govt. of AP                        |                                                                                                    | English                                                                                                    | 9, 🏭                                                                                                    | Ø                                                                                                    |
|--------------------------------------------------------------------------------------------|----------------------------------------------------------------------------------------------------|----------------------------------------------------------------------------------------------------|----------------------------------------------------------------------------------------------------|----------------------------------------------------------------------------------------------------|
| Law Department<br>Government of Andhra Pradesh<br>195161393.pdf                            | YSR Law Nestha<br>Stipend to Jr. Advocates                                                                                                    | upioaded Sucessruiry                                                                                                    | ш                                                                                                    |                                                                                                    |
|                                                                                            | PassingCertificate                                                                                                    | Uploaded Sucessfully                                                                                                    | <b>ش</b>                                                                                                    |                                                                                                    |
|                                                                                            |                                                                                                    |                                                                                                    |                                                                                                    |                                                                                                    |
| Declaration                                                                                |                                                                                                    |                                                                                                    |                                                                                                    |                                                                                                    |
| I agree to Intimate online or to the registering                                           | ng authority in case of discontinuation of the p                                                                                                    | ractice or joining in any other gainful e                                                                                                    | mployement.                                                                                                    |                                                                                                    |
| I hereby declare that the information given a concealed therein. I am well aware of the fa | above and in the enclosed documents is true<br>ict that if the information given by me is prove                                                                                                    | to the best of my knowledge and belief<br>d false/not true, I will be liable to face t                                                                                                    | and nothing has been<br>he legal action and recovery.                                                                                                    |                                                                                                    |
|                                                                                            |                                                                                                    |                                                                                                    |                                                                                                    |                                                                                                    |
| Save Preview                                                                               |                                                                                                    |                                                                                                    | Cancel Submit                                                                                                    |                                                                                                    |
|                                                                                            | myAP       Image: SriY.S.JaganmohanReddy         Hon'ble Chief Minister Govt. of AP         Law Department         Government of Andhra Pradesh         19101393.pdf         Declaration         I agree to Intimate online or to the registering         I hereby declare that the information given a concealed therein. I am well aware of the fator         Save       Proview | myAP       SriY.S.JaganmohanReddy         Hon'ble Chief Minister Govt. of AP       YSR Law Nestha         Government of Andhra Pradesh       Stipend to Jr. Advocates         199101393.pdf       AttidavtiAttested         Declaration       PassingCertificate         I agree to Intimate online or to the registering authority in case of discontinuation of the proceeded therein. I am well aware of the fact that if the information given by me is proved         Save       Preview | myAP       StrY.S. JaganmohanReddy<br>honble Chief Minister Govt. of AP       English         Law Department<br>Government of Andhra Pradesh       Stipend to Jr. Advocates         Tro 16 1393.pdf       AntidavitAttested       Opioaded Successfully         PassingCertificate       Uploaded Successfully | Bright SignandbanReddy   And Department Signand body. Advocates     Covernment of Andria Pradesh Signand body. Advocates     Two to 19393.pdf Annow/Antressed   PassingCertificate   Uploaded Successfully        Declaration   If agree to Intimate online or to the registering authority in case of discontinuation of the practice or joining in any other gainful employement.   Image: Preview Image: Preview   The register of the fact that if the information given by me is proved false/not true, I will be liable to face the legal action and recovery.   Save Preview |

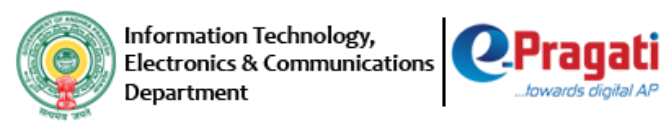

#### **Application Preview**

• STEP 12: Applicant view the entire Application Preview and can Print/Download the Application for reference.

| Government of Andhra Pradesh                                                                                                    | YSR Law Ne<br>Stipend to Jr. Adv                                                                                                    | stham<br>ocates                                                                                                    |          |
|----------------------------------------------------------------------------------------------------|----------------------------------------------------------------------------------------------------|----------------------------------------------------------------------------------------------------|----------|
| Personal Details                                                                                                    |                                                                                                    |                                                                                                    |          |
| Name                                                                                                    | Father's Name / Spouse Name                                                                                                    |                                                                                                    |          |
| Gender                                                                                                    |                                                                                                    |                                                                                                    |          |
| Mobile Number                                                                                                    | Alternate Mobile Number                                                                                                    |                                                                                                    | PEGA     |
|                                                                                                    |                                                                                                    |                                                                                                    |          |
|                                                                                                    |                                                                                                    |                                                                                                    |          |
| Email ID                                                                                                    |                                                                                                    |                                                                                                    |          |
| Email ID                                                                                                    | 0                                                                                                    |                                                                                                    |          |
| Email ID                                                                                                    | •                                                                                                    |                                                                                                    |          |
| Email ID<br>File Name                                                                                                    | Category                                                                                                    | Status                                                                                                    |          |
| Email ID File Name                                                                                                    | Category<br>AffidavitAttested                                                                                                    | Status<br>Uploaded Sucessfully                                                                                                    | Î        |
| Email ID File Name                                                                                                    | Category<br>AffidavitAttested<br>PassingCertificate                                                                                                    | Status<br>Uploaded Sucessfully<br>Uploaded Sucessfully                                                                                                    | <u>۵</u> |
| Email ID File Name                                                                                                    | Category<br>AffidavitAttested<br>PassingCertificate                                                                                                    | Status<br>Uploaded Sucessfully<br>Uploaded Sucessfully                                                                                                    | ۵<br>۵   |
| Email ID File Name Declaration                                                                                                    | Category<br>AffidavitAttested<br>PassingCertificate                                                                                                    | Status<br>Uploaded Sucessfully<br>Uploaded Sucessfully                                                                                                    | ŵ<br>ŵ   |
| Email ID File Name Declaration                                                                                                    | Category AffidavitAttested PassingCertificate registering authority in case of discontinuation of the pr                                                                                                    | Status<br>Uploaded Sucessfully<br>Uploaded Sucessfully                                                                                                    | ent.     |
| Email ID File Name Declaration I agree to Intimate online or to the to                                                                                                    | Category AffidavitAttested PassingCertificate registering authority in case of discontinuation of the pr                                                                                                    | Status<br>Uploaded Sucessfully<br>Uploaded Sucessfully<br>actice or joining in any other gainful employer                                                                                                    | ent.     |
| Email ID File Name Control of the second second sec | Category Category AffidavitAttested PassingCertificate registering authority in case of discontinuation of the pr n given above and in the enclosed documents is true to rmation given by me is proved false/not true, I will be I    | Status         Uploaded Sucessfully         Uploaded Sucessfully         Uploaded Sucessfully         actice or joining in any other gainful employer         b the best of my knowledge and belief and not able to face the legal action and recovery.              | ent.     |
| Email ID File Name Declaration I agree to Intimate online or to the I I hereby declare that the informatio well aware of the fact that if the info                                                                                                    | Category Category AfridavitAttested PassingCertificate registering authority in case of discontinuation of the pr n given above and in the enclosed documents is true to similation given by me is proved false/not true, I will be I | Status           Uploaded Sucessfully           Uploaded Sucessfully           Uploaded Sucessfully           actice or joining in any other gainful employer           b ha best of my knowledge and belief and notl<br>able to face the legal action and recovery. | ent.     |

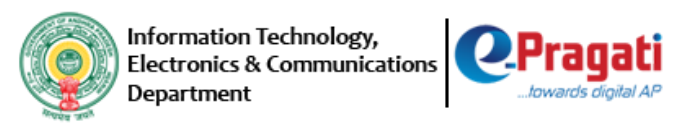

#### • STEP 13: Applicant can submit the Application once previewed.

| <u>.</u> | myAP SriY.S.JaganmohanReddy<br>Hon'ble Chief Minister Govt. of AF                                                                                                    | >                     | Englist                    | h 🔻 | • ₩   |           | Ø |
|----------|----------------------------------------------------------------------------------------------------|-----------------------|----------------------------|-----|-------|-----------|---|
| ٢        | Law Department<br>Government of Andhra Pradesh                                                                                                    | YSR Lav<br>Stipend to | v Nestham<br>Jr. Advocates |     |       |           |   |
|          |                                                                                                    | PassingCertificate    | Uploaded Sucessfully       |     | ۵     |           |   |
|          |                                                                                                    |                       |                            |     |       |           |   |
|          | Declaration                                                                                                    |                       |                            |     |       |           |   |
|          | 🕫 I agree to Intimate online or to the registering authority in case of discontinuation of the practice or joining in any other gainful employement.                                                                                                    |                       |                            |     |       |           |   |
|          | I hereby declare that the information given above and in the enclosed documents is true to the best of my knowledge and belief and nothing has been concealed therein. I am well aware of the fact that if the information given by me is proved false/not true, I will be liable to face the legal action and recovery. |                       |                            |     |       |           |   |
|          | Save Proview                                                                                                    |                       |                            |     | Cance | el Submit |   |
|          |                                                                                                    |                       |                            |     |       |           |   |
|          |                                                                                                    |                       |                            |     |       |           |   |

# **Confirmation Page**

• STEP 14: Applicant can view the Application ID for the further reference.

| SriY.S.JaganmohanReddy<br>Hon'ble Chief Minister Govt. of AP | English | • 1 | ) <b>!!!</b> | <b>@</b> |
|--------------------------------------------------------------|---------|-----|--------------|----------|
| Application Confirmation                                     |         |     |              |          |
|                                                              |         |     |              |          |
| Your Application has been Submitted Successfully.            |         |     |              |          |
| Please find the below details for your Reference.            |         |     |              |          |
| Application ID :                                             |         |     |              |          |
| Candidate Name                                               |         |     |              |          |
| Date of Submission :                                         |         |     |              |          |
|                                                              |         |     |              |          |
| Close                                                        |         |     |              |          |
|                                                              |         |     |              |          |
|                                                              |         |     |              |          |
|                                                              |         |     |              |          |
|                                                              |         |     |              |          |
|                                                              |         |     |              |          |
|                                                              |         |     |              |          |
|                                                              |         |     |              |          |
|                                                              |         |     |              |          |
|                                                              |         |     |              |          |